## Recording your screen on an Mac computer:

1. There is a built in program called QuickTime Player

2. Go to your search icon, located on the top right corner of the screen and type in QuickTime Player

3. Click on the icon to enter the program. Once you've entered the program the words "QuickTime Player" should show up in the top left hand corner

4. To make a movie, audio or screen recording go to "File" and select the option you wish to use

5. After making your selection, a window will pop up to verify that you are about to make a recording

6. Once the recording has started there should be a "Stop Recording" button located on the middle right side where you can press any time should you wish to stop your recording

7. Save your video

8. EDIT OPTION: QuickTime Player has simple options for editing your video. You go to "Edit" and click "Trim" and you can shorten your video and take out the part you don't want. \*\* Additional editing features are available for newer versions of Mac computers and programs. To learn more about QuickTime Player and the additional features visit: https://support.apple.com/en-ca/HT201066